## Laboratorium – Projekt własny

## Topologia

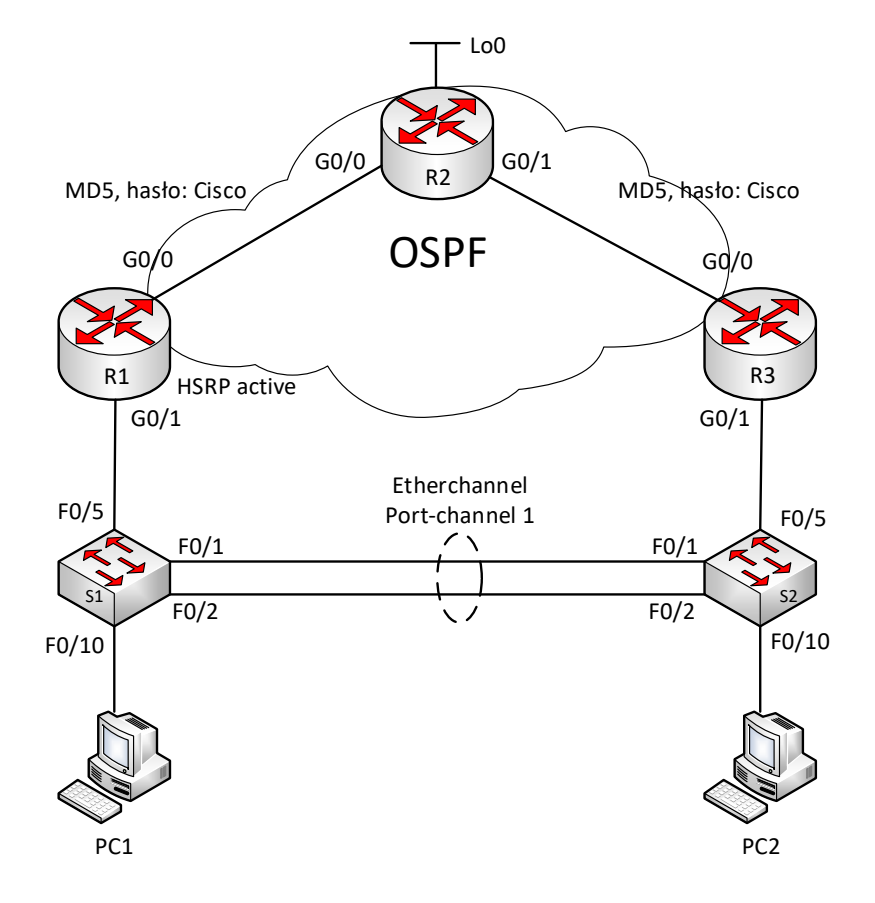

## Tabela adresacji

| Urządzenie | Interfejs      | Adres IP        | Maska podsieci  | Brama<br>domyślna |
|------------|----------------|-----------------|-----------------|-------------------|
| R1         | G0/1           | 172.16.1.1      | 255.255.255.128 | nie dotyczy       |
|            | G0/0           | 10.0.0.1        | 255.255.255.252 | nie dotyczy       |
| R2         | G0/0           | 10.0.0.2        | 255.255.255.252 | nie dotyczy       |
|            | G0/1           | 10.0.0.5        | 255.255.255.252 | nie dotyczy       |
|            | Lo0            | 150.254.200.193 | 255.255.255.192 | nie dotyczy       |
| R3         | G0/1           | 172.16.1.2      | 255.255.255.128 | nie dotyczy       |
|            | G0/0           | 10.0.0.6        | 255.255.255.252 | nie dotyczy       |
| S1         | VLAN 1         | 172.16.1.11     | 255.255.255.128 | 172.16.1.1        |
| S2         | VLAN 1         | 172.16.1.12     | 255.255.255.128 | 172.16.1.2        |
| PC-A       | Karta sieciowa | 172.16.1.101    | 255.255.255.128 | 172.16.1.1        |
| PC-C       | Karta sieciowa | 172.16.1.102    | 255.255.255.128 | 172.16.1.2        |

## Cele

Krok 1: Połącz topologię zgodnie z rysunkiem.

Krok 2: Ustaw adresy IP na interfejsach urządzeń oraz komputerach zgodnie z tabelą.

**Krok 3:** Na routerach uruchom protokół OSPF i rozgłaszaj wszystkie sieci za wyjątkiem sieci ustawionej na interfejsie Lo0 na routerze R2.

 Na połączeniach pomiędzy R1 i R2 oraz R2 i R3 uruchom uwierzytelnianie protokołu routingu MD5 z hasłem Cisco

Krok 4: Na routerach R1 i R3 uruchom protokół HSRP.

- Zmieniając priorytet ustaw router R1 w stanie active.
- Ustaw wirtualny adres bramy na 172.16.1.126

Krok 5: Skonfiguruj Etherchannel na łączach pomiędzy przełącznikami S1 i S2.

• Nadaj numer port-channel 1

**Krok 6:** Na routerze R2 skonfiguruj trasę domyślną prowadzącą przez interfejs Lo0 i rozgłoś ją w ramach protokołu OSPF.